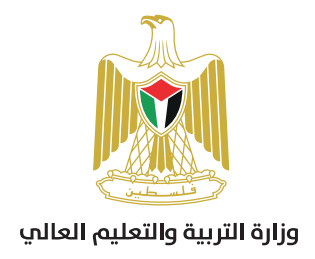

# تعليمات التسجيل وتقديم الامتحان على التطبيق Twajihi Exam

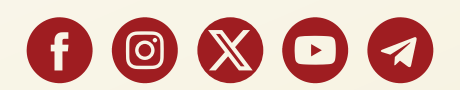

la noon la a noon la a noon la a noon la a noon la a noon la a noon la a noon la a noon la a noon la a noon la

I. بعد تنزيل التطبيق وتثبيته على جهاز الهاتف يتم اختيار ايقونة التشغيل Twajihi Exam

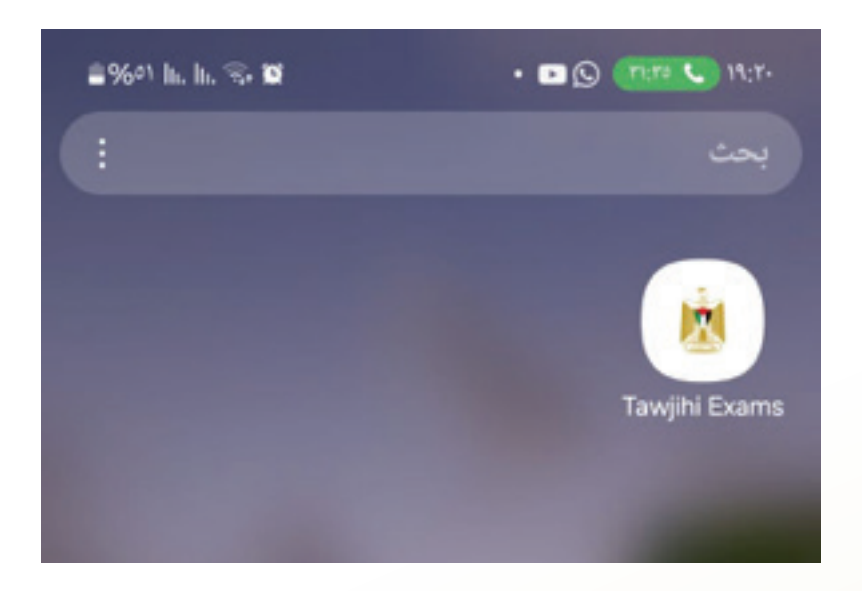

2. تظهر الشاشة الموضحة والضغط على: <u>اضغط هنا</u> للتسجيل في اختبارات الثانوية العامة

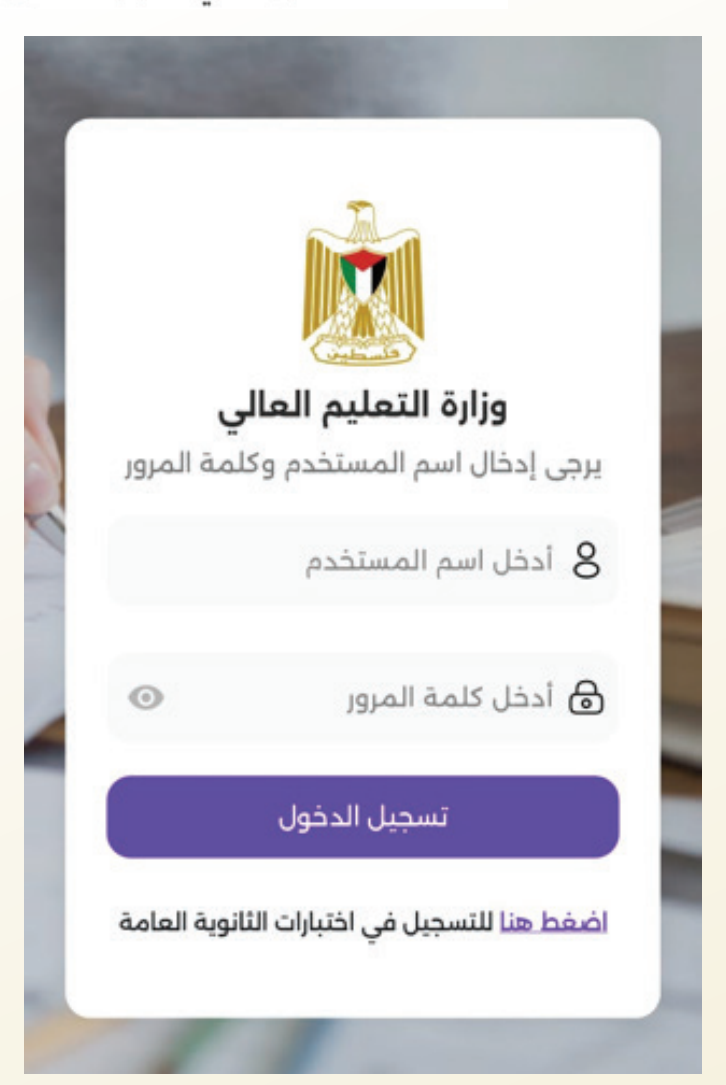

3. يقوم الطالب بإدخال رقم الهوية الخاص به كما هو موضح ثم يضغط على زر تسجيل

• 🕲 🖸 🖬 10:11

سجل في اختبارات الثانوية العامة سنة: 2023 - دورة: 3

≜%£V IL 購

الرجاء إدخال رقم الهوية الخاص بك للتسجيل في اختبارات الثانوية العامة

تسجيل

4. تظهر بعد ذلك بيانات الطالب الرئيسية، ويطلب النظام ان يقوم الطالب باختيار كلمة مرور خاصة له ضمن المعايير الموضحة، ثم يعاد إدخالها مرة أخرى للتاكيد مذكور مثال للتوضيح.

سجل في اختبارات الثانوية العامة سنة: 2023 - دورة: 3

هذه هي معلوماتك الشخصية التي بناءً عليها ستقدم الاختبارات، يرجى أخذ صورة شخصية ورفعها ورفع البطاقة الشخصية ملونة أيضاً.

الاسم الكامل

المستوى الدراسي

الاقتصاد المنزلي التجميل

الجنس

أنثى

سنة ودورة التسجيل

سنة: 2023 - دورة: 3

اختر كلمة مرور مناسبة وادخلها في الحقل التالي •

0

أدخل كلمة المرور

5. استكمال عملية ادخال كلمة المرور بحيث لا تقل عن 6 خانات وفق المعايير الموضحة ثم إعادة إدخالها مرة اخرى

| ≜%11h. #          |                                   | • • •                           | 10:17       |
|-------------------|-----------------------------------|---------------------------------|-------------|
| ية العامة<br>:: 3 | اختبارات الثانو<br>ة: 2023 - دورة | سجل في<br>سن                    | >           |
| ÷ —               | ·                                 |                                 | •           |
| ·····             |                                   |                                 |             |
| Abc@              | قوية مطابقة: 123                  | على كلمة مرور i                 | مثال        |
| ك مطابقة          | ة المرور الخاصة ب                 | أن تكون كلمة<br>مايير التالية : | يجب<br>للمع |
| حرف کبیر واحد علی | كلمة المرور على د                 | يجب أن تحتوي :<br>الأقل         | 0           |
| حرف صغير واحد     | كلمة المرور على د                 | يجب أن تحتوي :<br>على الأقل     | 0           |
| قم واحد على الأقل | كلمة المرور على ر                 | يجب أن تحتوي ا                  | 9           |
| مز خاص واحد على   | كلمة المرور على ر                 | يجب أن تحتوي أ<br>الأقل         | 0           |
| من 6 أحرف على     | مة المرور مكونة                   | يجب أن تكون كا<br>الأقل         | 0           |
|                   | 1                                 | : كلمة المرور                   | تأكيد       |
|                   |                                   |                                 |             |
|                   |                                   |                                 |             |
|                   | -                                 |                                 |             |
|                   |                                   |                                 |             |
| للونة) •          | طاقة الشخصية (م                   | رفع البد                        |             |
| 111               | 0                                 | >                               |             |

6. بعد تأكيد كلمة المرور يطلب النظام رفع وثيقة الطالب "الهوية الشخصية" ملونة كما هو موضح

7. اخذ صورة شخصية من خلال الهاتف باستخدام خاصية ان يصور الطالب نفسه "سيلفي"

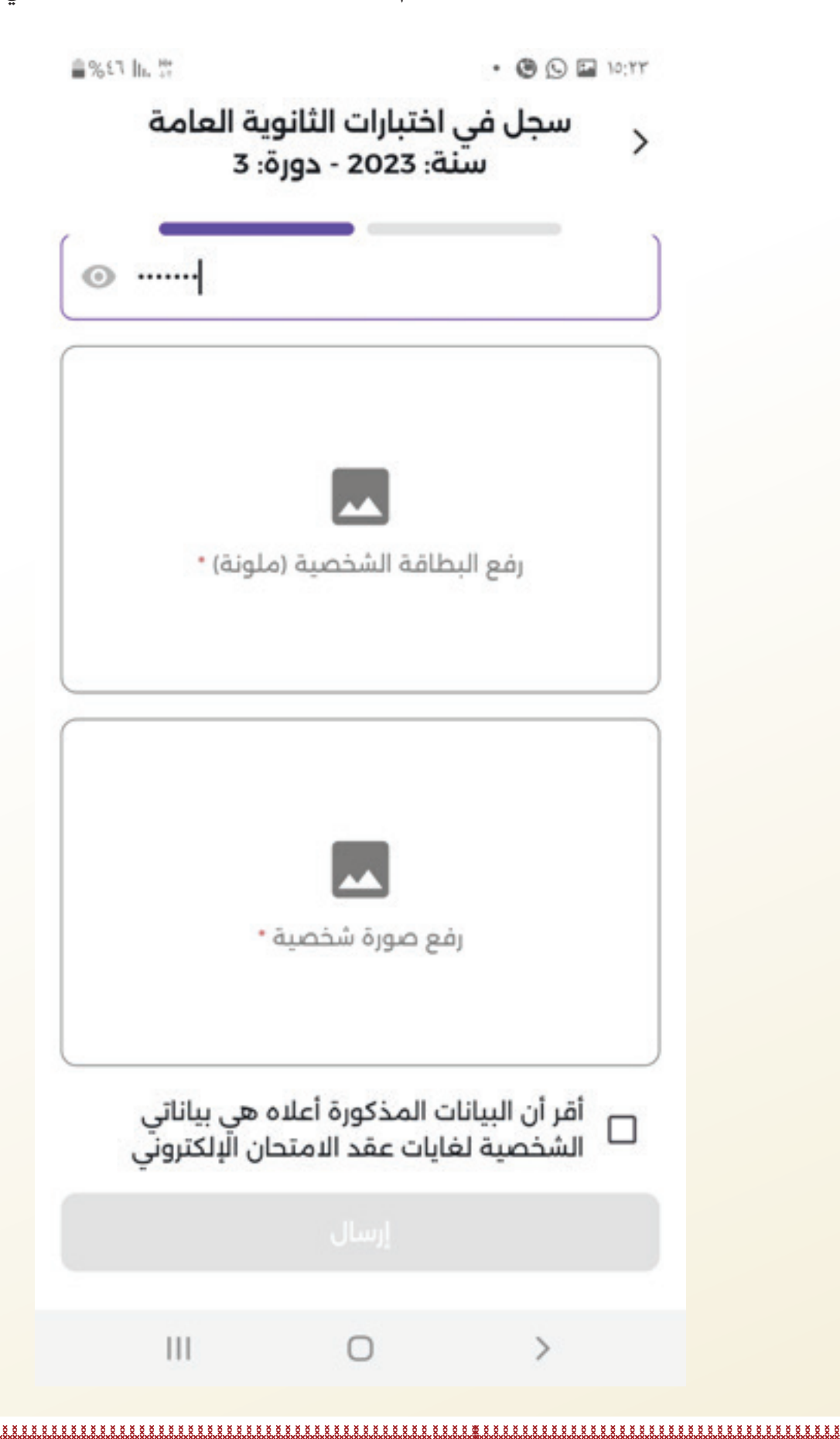

8. بعد رفع الهوية والصورة الشخصية وضرورة تحديد المربع بجانب عبارة <u>أقر أن البيانات المذكورة أعلاه</u> هي بياناتي الشخصية لغاية عقد الامتحان الالكتروني على ثم الضغط على زر إرسال

| %€0 In | • 🕲 🖸 🖬 10:11 |
|--------|---------------|
|--------|---------------|

سجل في اختبارات الثانوية العامة
سنة: 2023 - دورة: 3

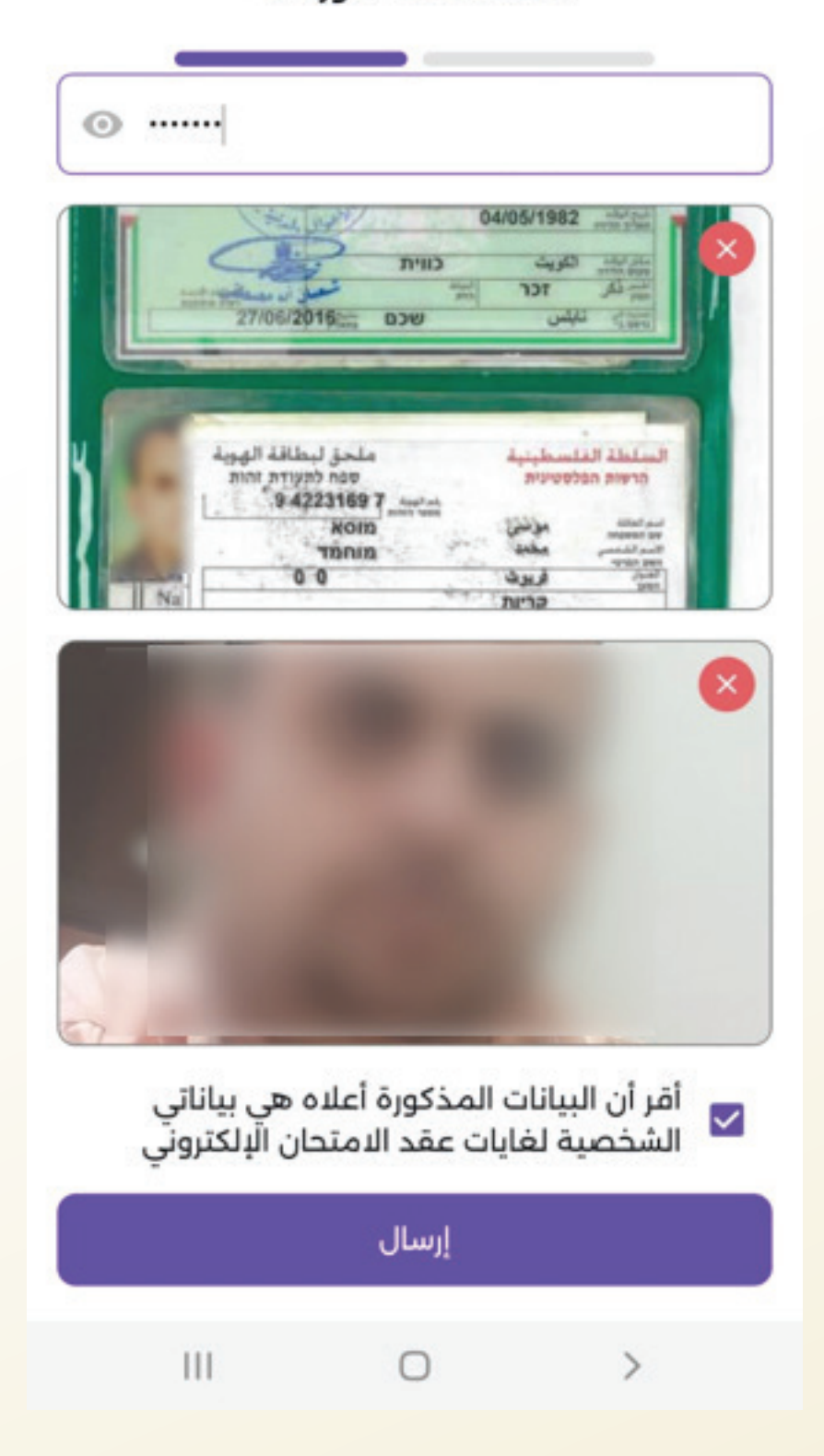

9. بعد الضغط على زر ارسال يجب ان تظهر رسالة :

تم عملية تسجيلك في اختبارات الثانوية العامة الالكترونية بنجاح

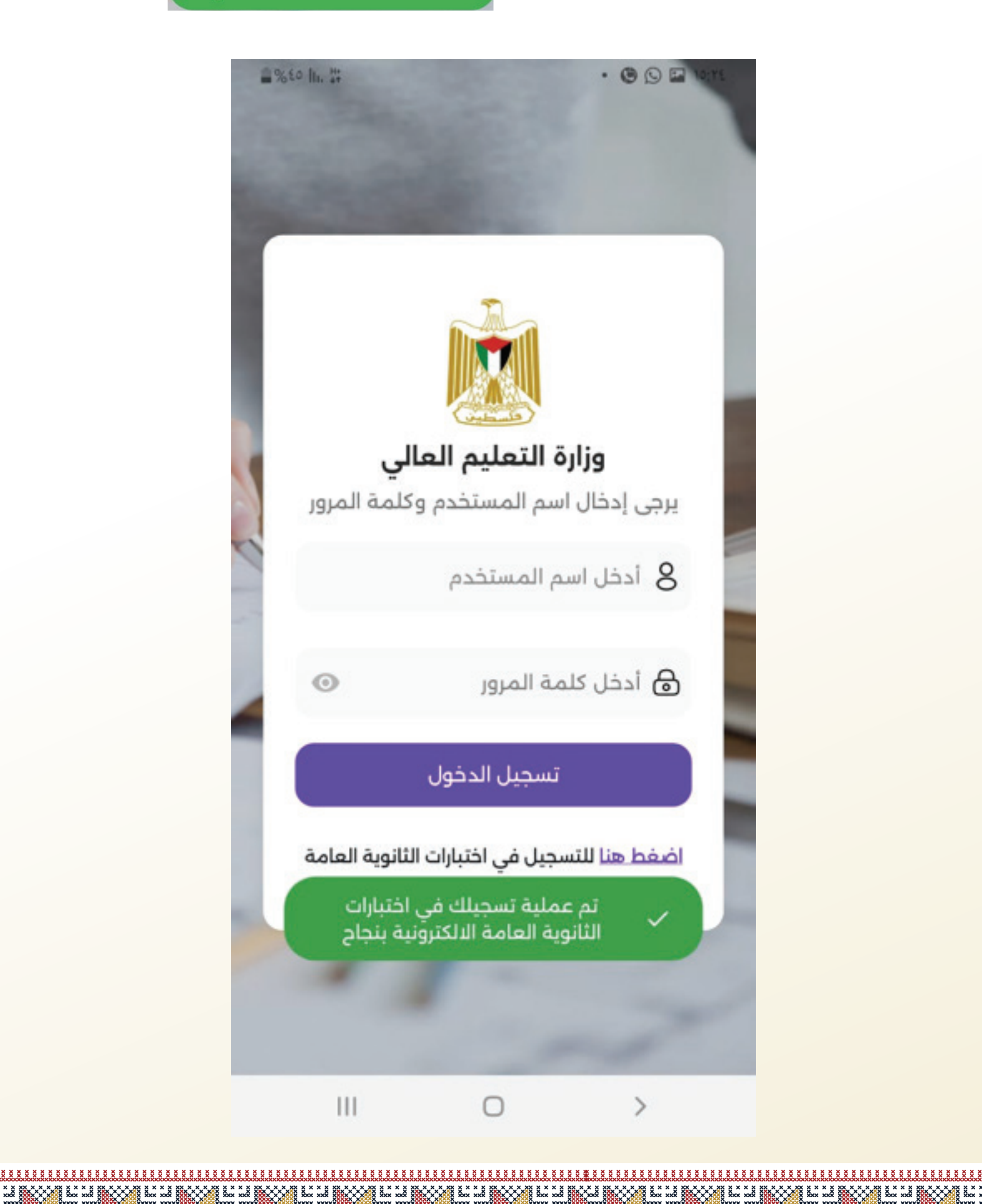

# مرحلة تقديم الامتحان

I. يتم تشغيل التطبيق الموضح

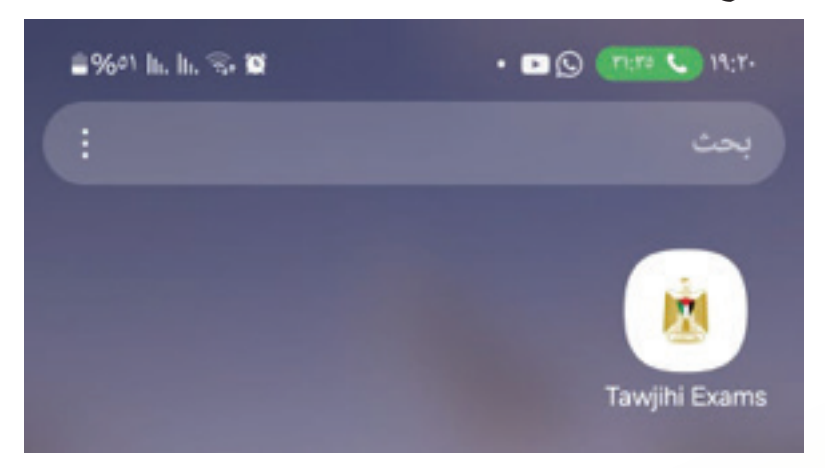

2. ادخال رقم جلوس الطالب وكلمة المرور التي اعتمدها الطالب عند التسجيل ثم الضغط على زر تسجيل الدخول

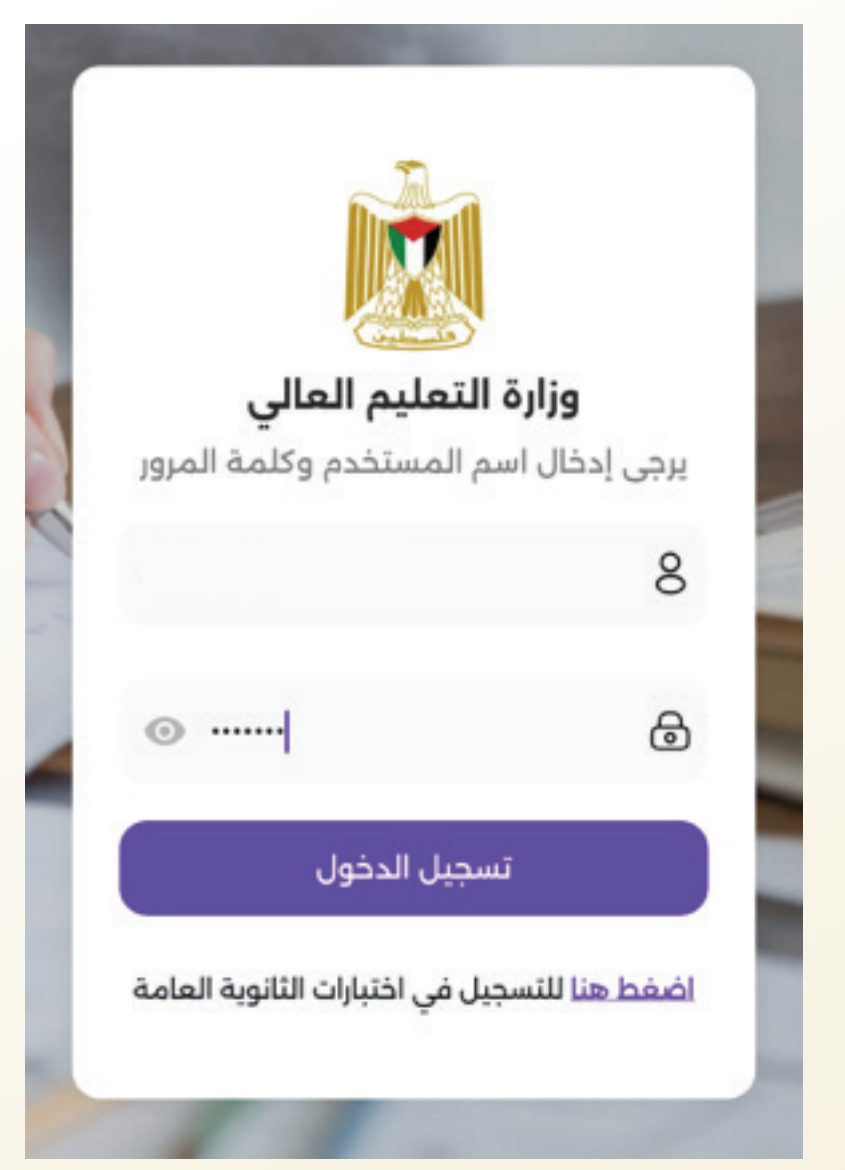

3. تاتي مرحلة المصادقة الثنائية والتي يتم فيها رفع صورة شخصية من خلال الهاتف "سيلفي" ليتم مقارنتها مع صورة الوثيقة والصورة الشخصية التي تم اخذها عند التسجيل

• 🕒 🖪 🛯 🐛 📞 19;75

#%EA h. h. S. 🖬

## المصادقة الثنائية

المصادقة الثنائية هي طبقة أمان إضافية لحماية حسابك، يرجى التقاط صورة شخصية باستخدام الكاميرا للتحقق من هويتك.

| • قيت                       | رفع صورة شذ                       |   |
|-----------------------------|-----------------------------------|---|
|                             | إرسال                             |   |
| ىخصية حتى نتمكن<br>من هويتك | برجى رفع صورتك الش<br>من التحقق و | 0 |
| 111                         | 0                                 | > |

4. يتم ذلك من خلال كاميرا الهاتف كما هو موضح

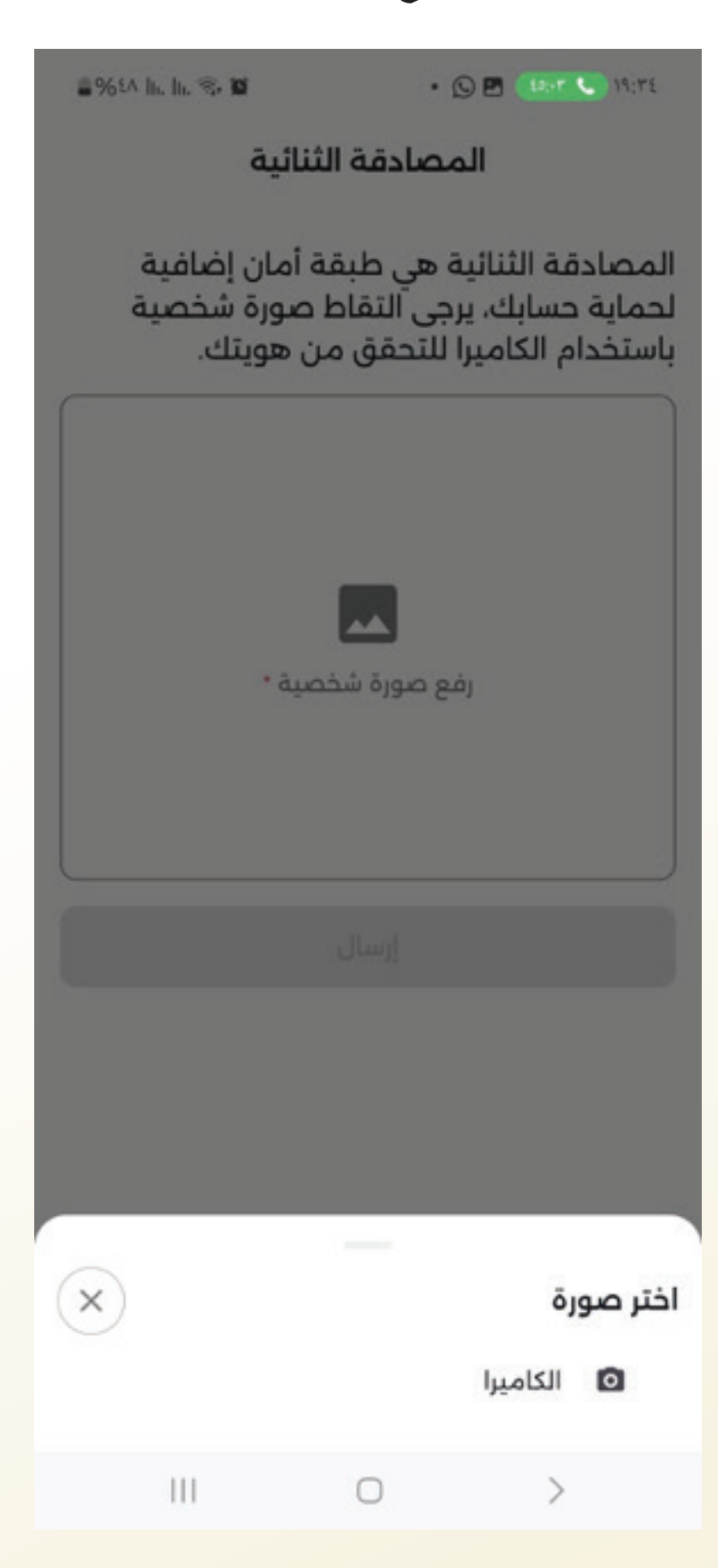

5. منح التطبيق صلاحية التقاط الصور والضغط على خيار: اثناء استخدام التطبيق

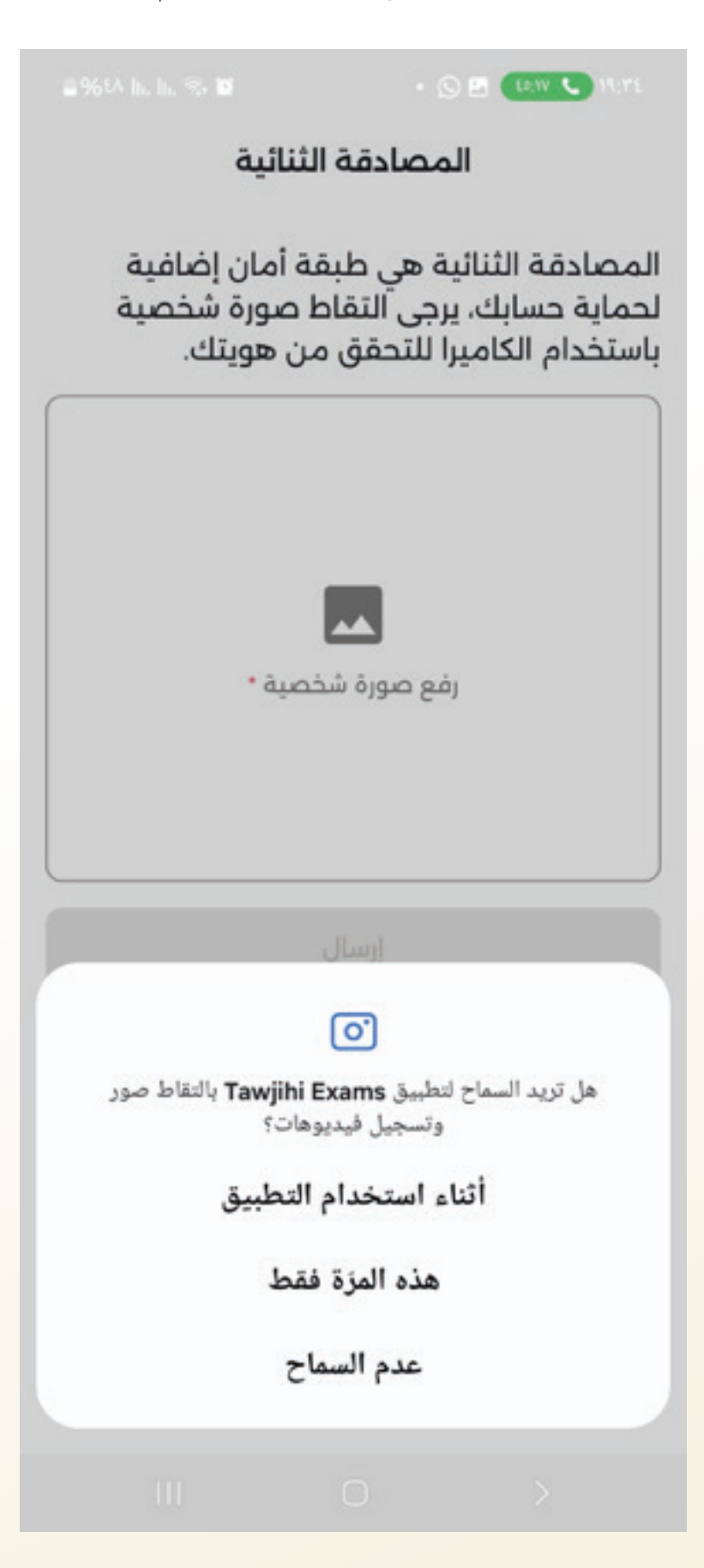

 اخذ الصورة ثم الضغط على زر موافق في حال كانت الصورة غير واضحة يمكن الضغط على حاول ثانية واخذ صورة جديدة

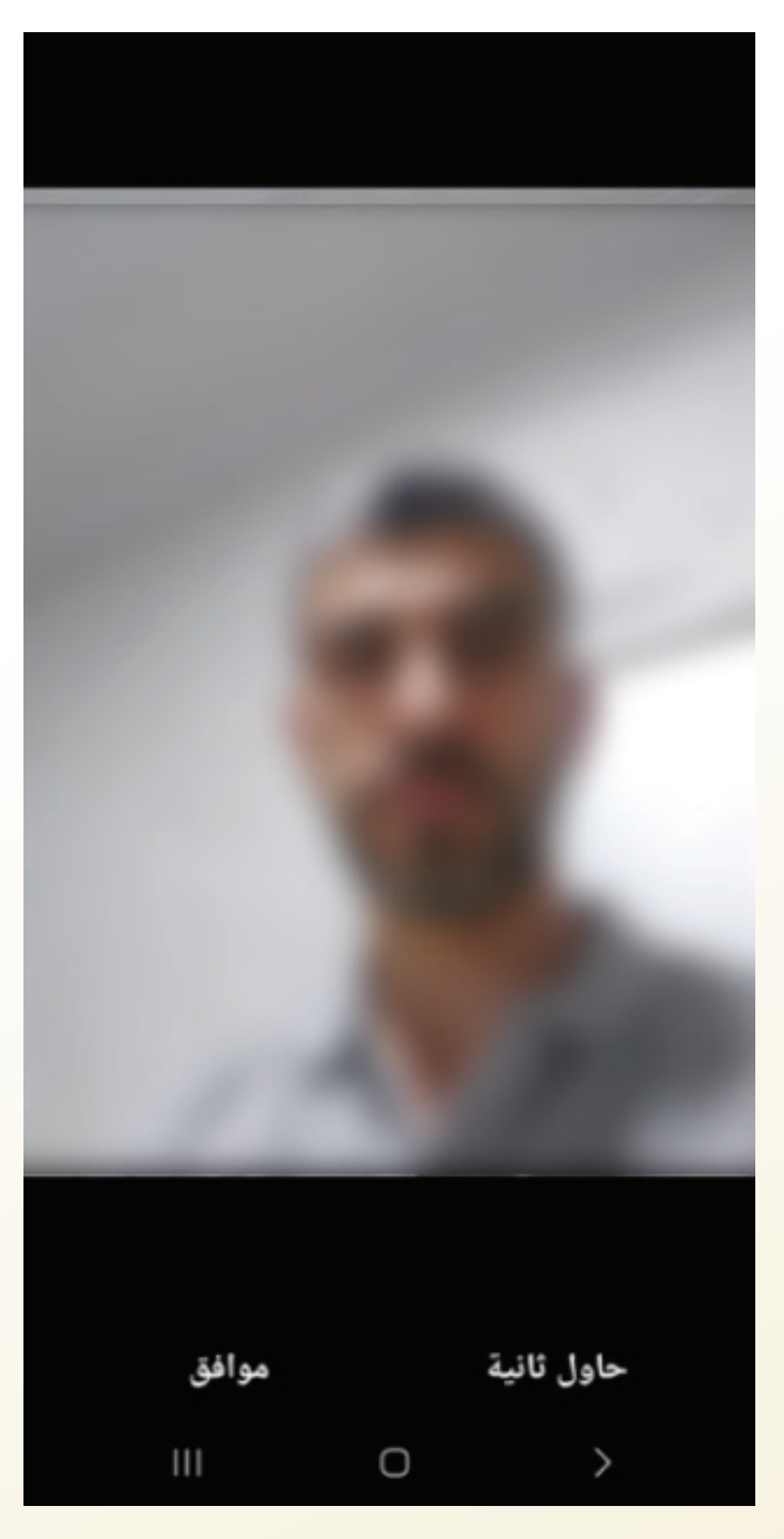

7. يتم تحميل الصورة على التطبيق لإجراء المصادقة الثنائية ونضغط على زر إرسال

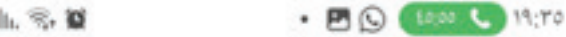

3%EA h. h. S. O

### المصادقة الثنائية

المصادقة الثنائية هي طبقة أمان إضافية لحماية حسابك، يرجى التقاط صورة شخصية باستخدام الكاميرا للتحقق من هويتك.

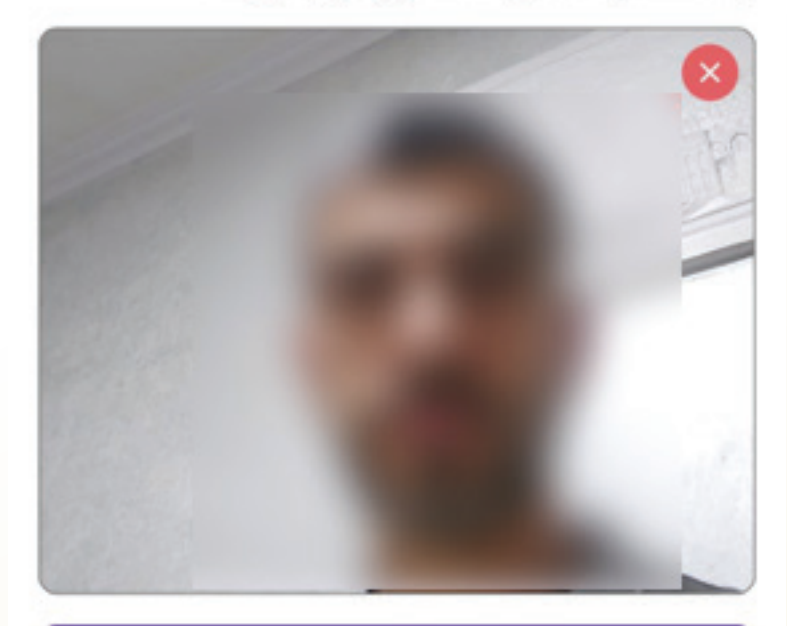

إرسال

0

LEN NOOT LE LE NOOT LE LE NOOT LE LE NOOT LE LE NOOT LE LE NOOT LE LE NOOT LE LE NOOT LE LE NOOT LE LE NOOT LE L

>

8. يتم الدخول الى الامتحان ويظهر السؤال الأول وكذلك وقت الامتحان وعدد الأسئلة الكلي وللإجابة على السؤال يقوم الطالب باختيار الإجابة الصحيحة ثم الضغط على زر السهم لليسار للاطلاع على السؤال الثاني

ملاحظة: لا يستطيع الطالب الانتقال الى السؤال التالي إلا بعد إجابة السؤال الحالي

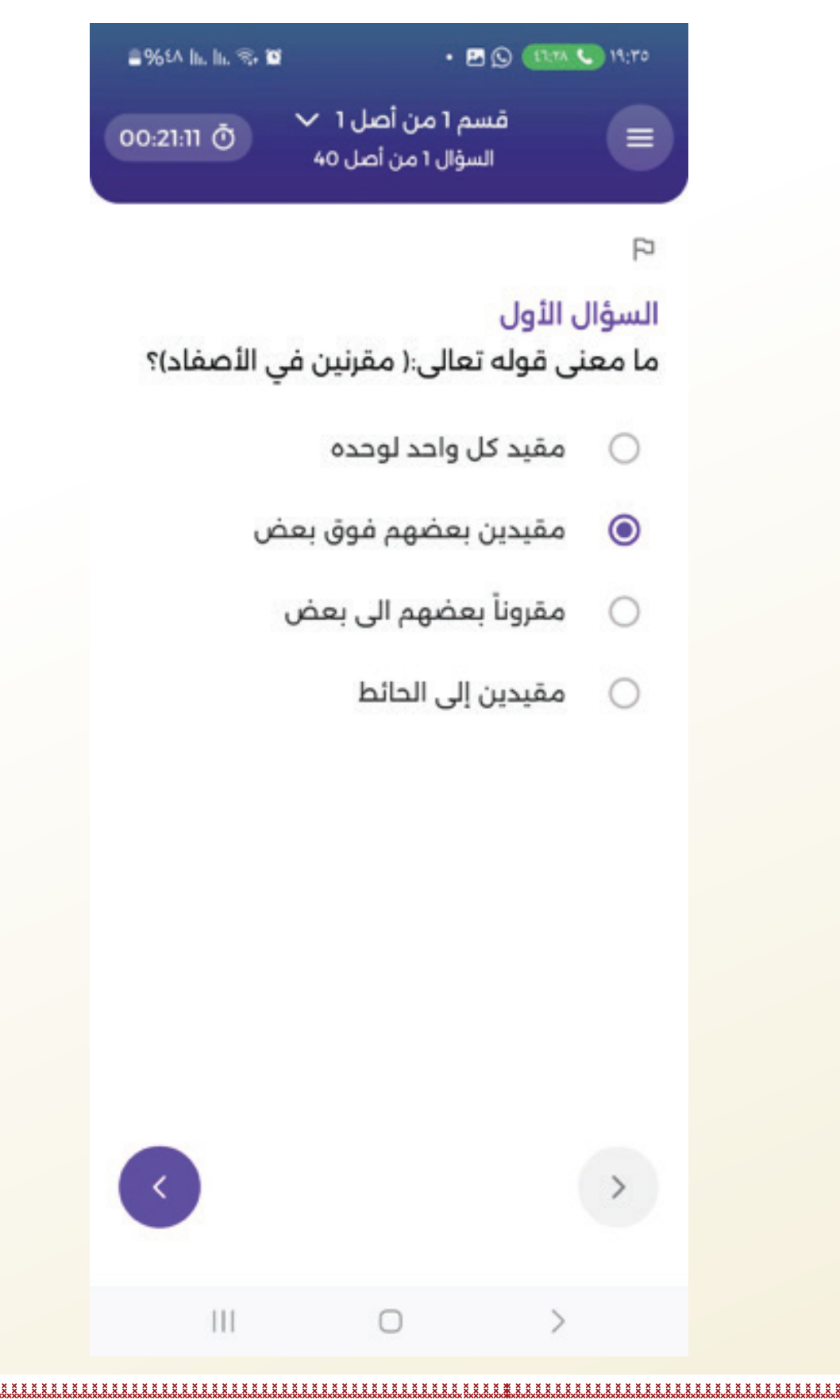

la booor la la booor la la booor la la booor la la booor la la booor la la booor la la booor la la booor la la booor la la booor la la booor la la booor la la booor la

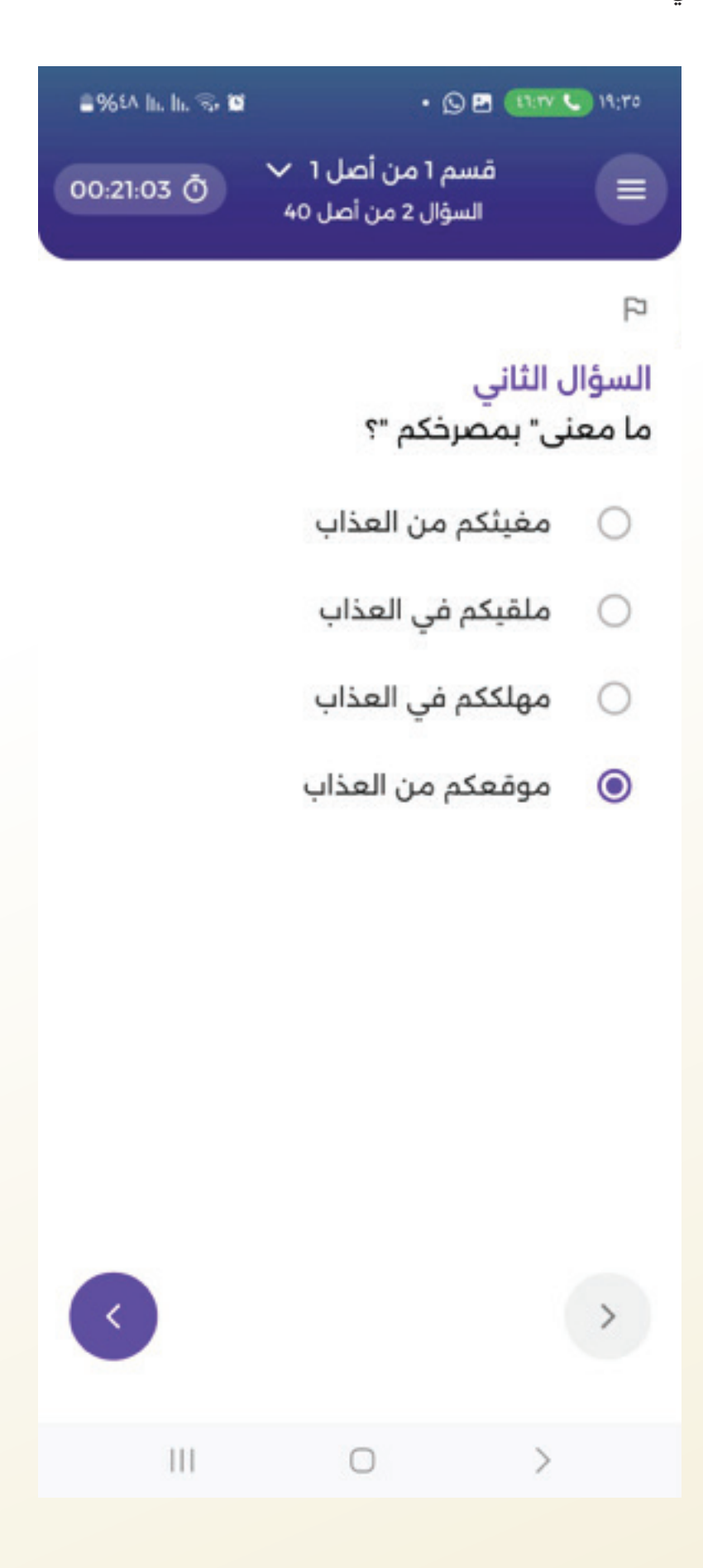

LE BOXY LE LE BOXY LE BOXY LE LE BOXY LE BOXY LE LE BOXY LE BOXY LE BOX

IO. يمكن للطالب الضغط على ايقونة العلم لتتحول الى اللون الأحمر في حال كان يريد العودة للسؤال للمراجعة

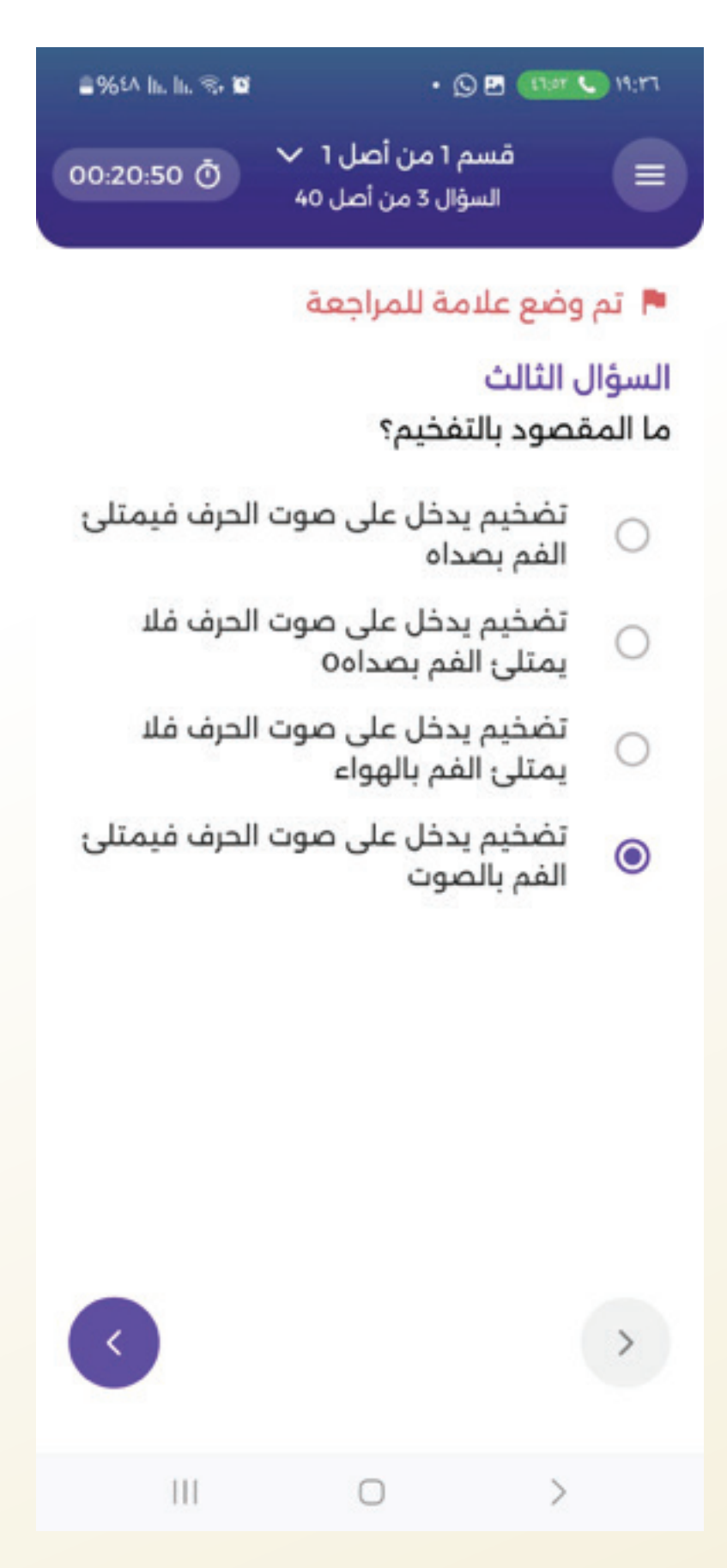

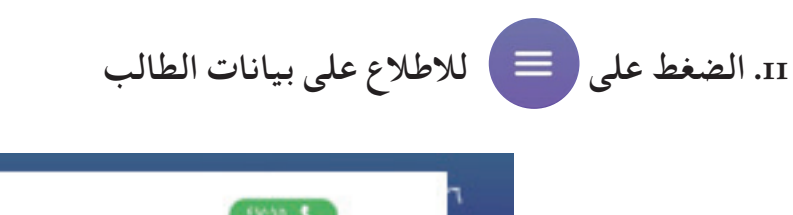

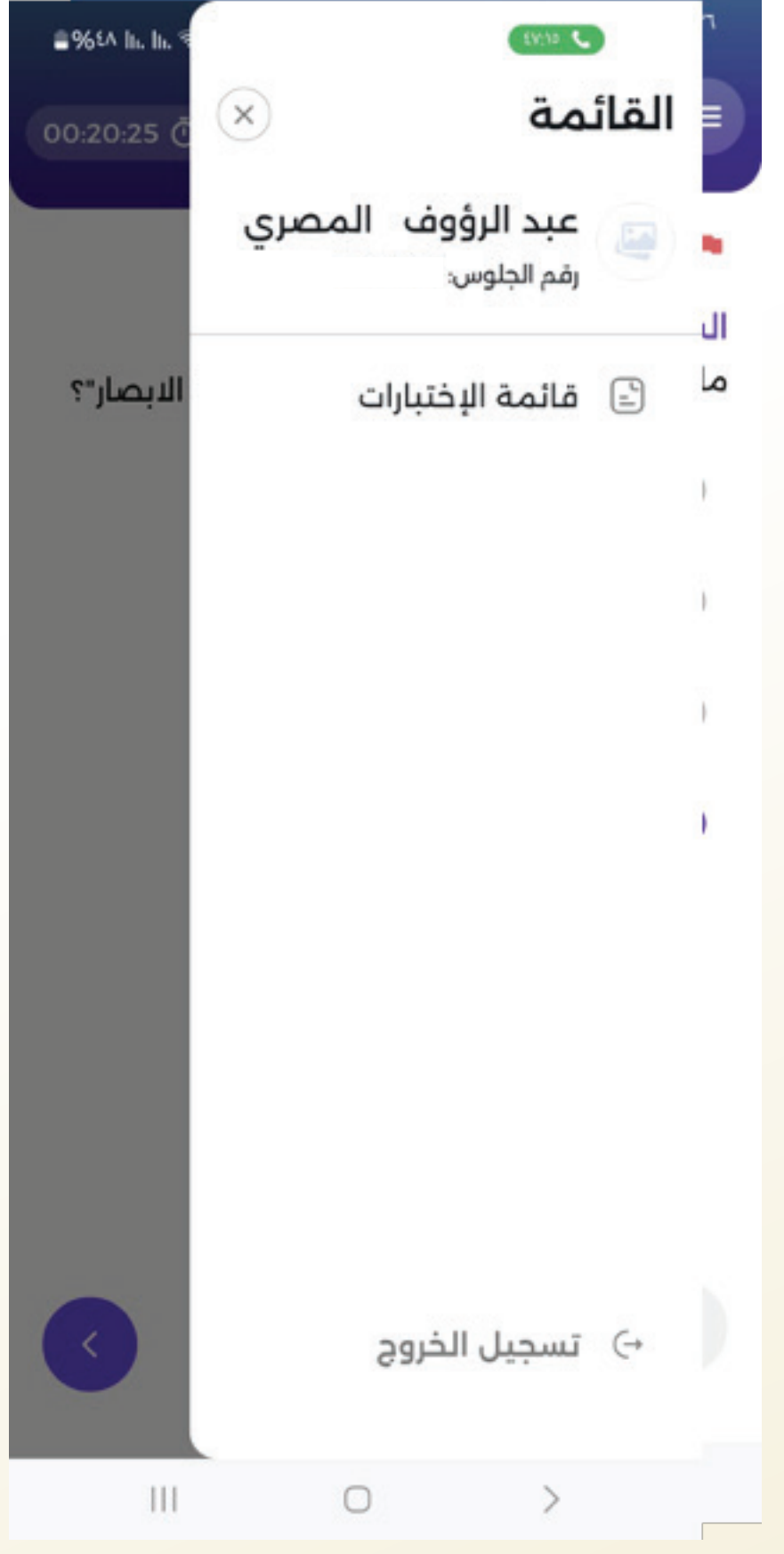

LE BOXY LE LE BOXY LE BOXY LE LE BOXY LE LE BOXY LE LE BOXY LE LE BOXY LE LE BOXY LE LE BOXY LE LE BOXY LE LE BOXY LE LE BOXY LE LE BOXY LE LE BOXY LE LE BOXY LE LE BOXY LE LE BOXY LE LE BOXY LE LE BOXY LE LE BOXY LE LE BOXY LE BOXY LE LE BOXY LE BOXY LE B

12. الضغط على إشارة السهم 🧹 للاطلاع على الأسئلة المحلولة والمتبقية أو التي يريد الطالب مراجعتها

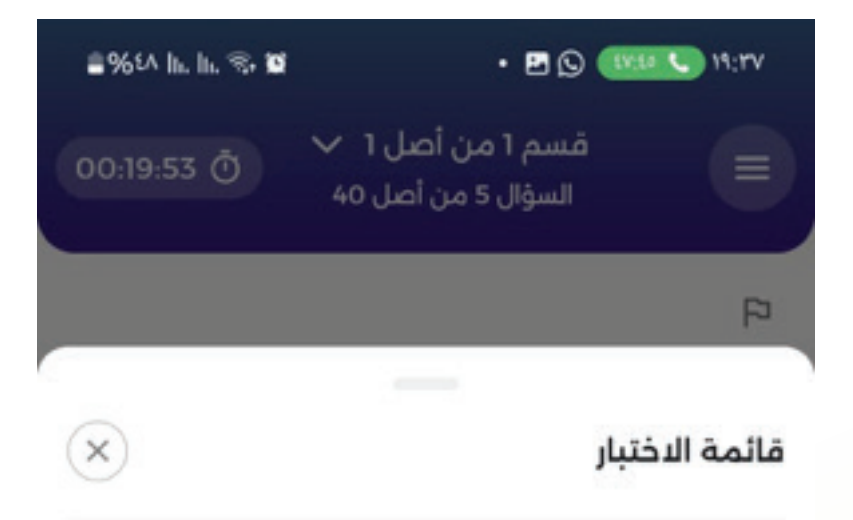

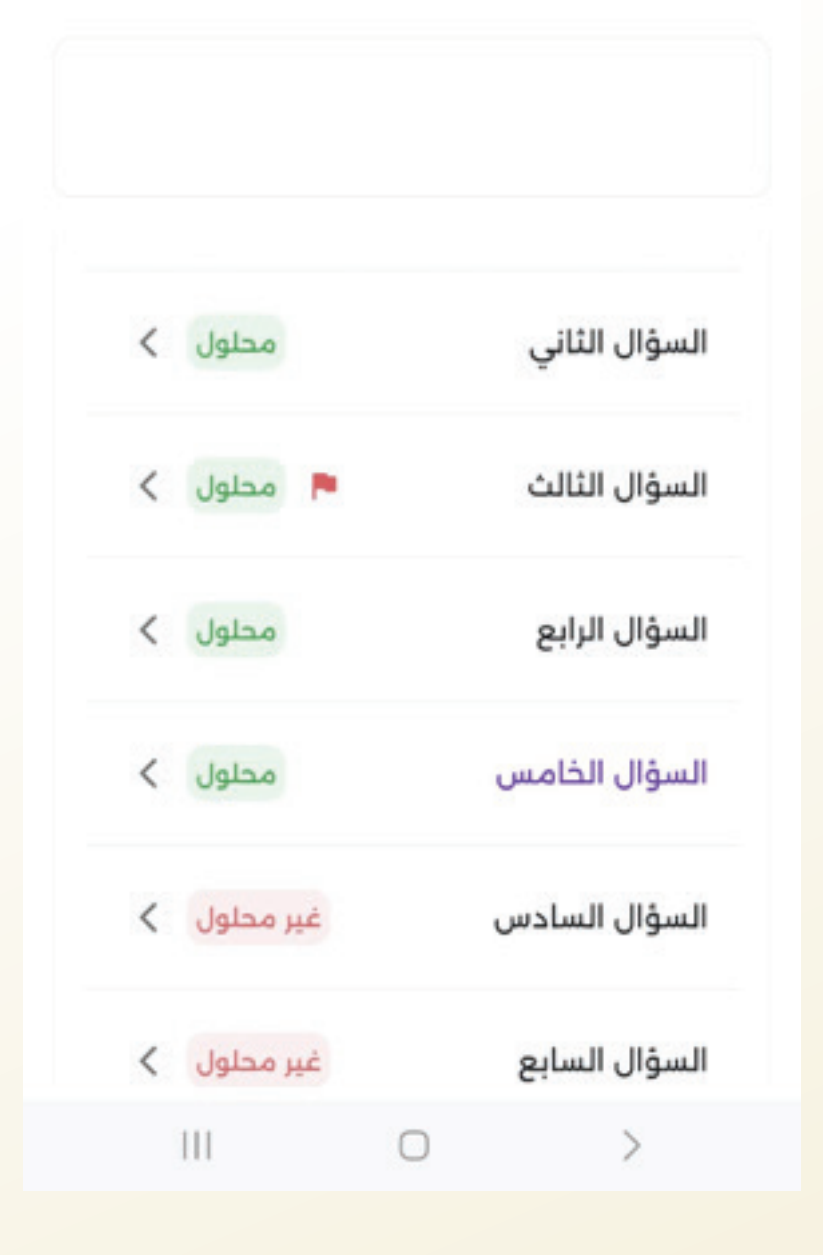

LI BOOGHE LI BOOGHE LI BOOGHE LI BOOGHE LI BOOGHE LI BOOGHE LI BOOGHE LI BOOGHE LI BOOGHE LI BOOGHE LI BOOGHE LI

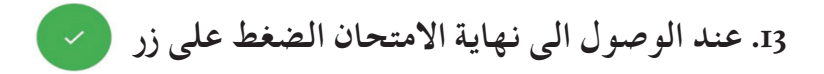

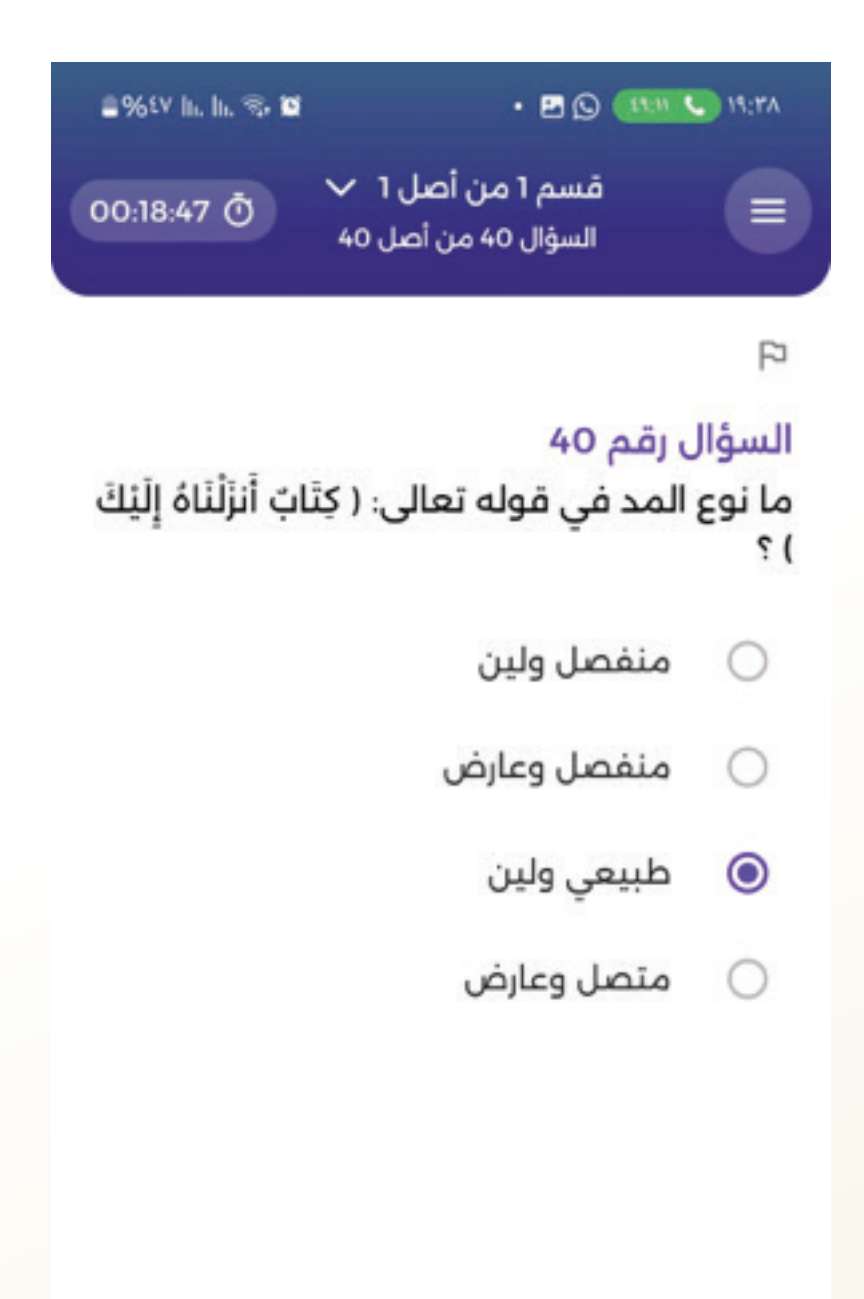

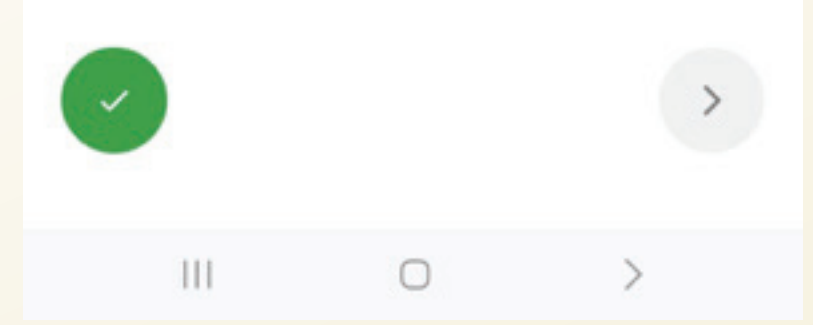

LENCOLE LE DOCALE LE DOCALE LE DOCALE LE DOCALE LE DOCALE LE DOCALE LE DOCALE LE DOCALE LE DOCALE LE DOCALE LE D

14. تظهر رسالة هل انت متاكد من انهاء الاختبار اذا كان الطالب لا يريد انهاء الاختبار يضغط على اغلاق واذا كان فعلا يريد انهاء الاختبار يضغط على انهاء الاختبار ولا يستطيع العودة بعد ذلك.

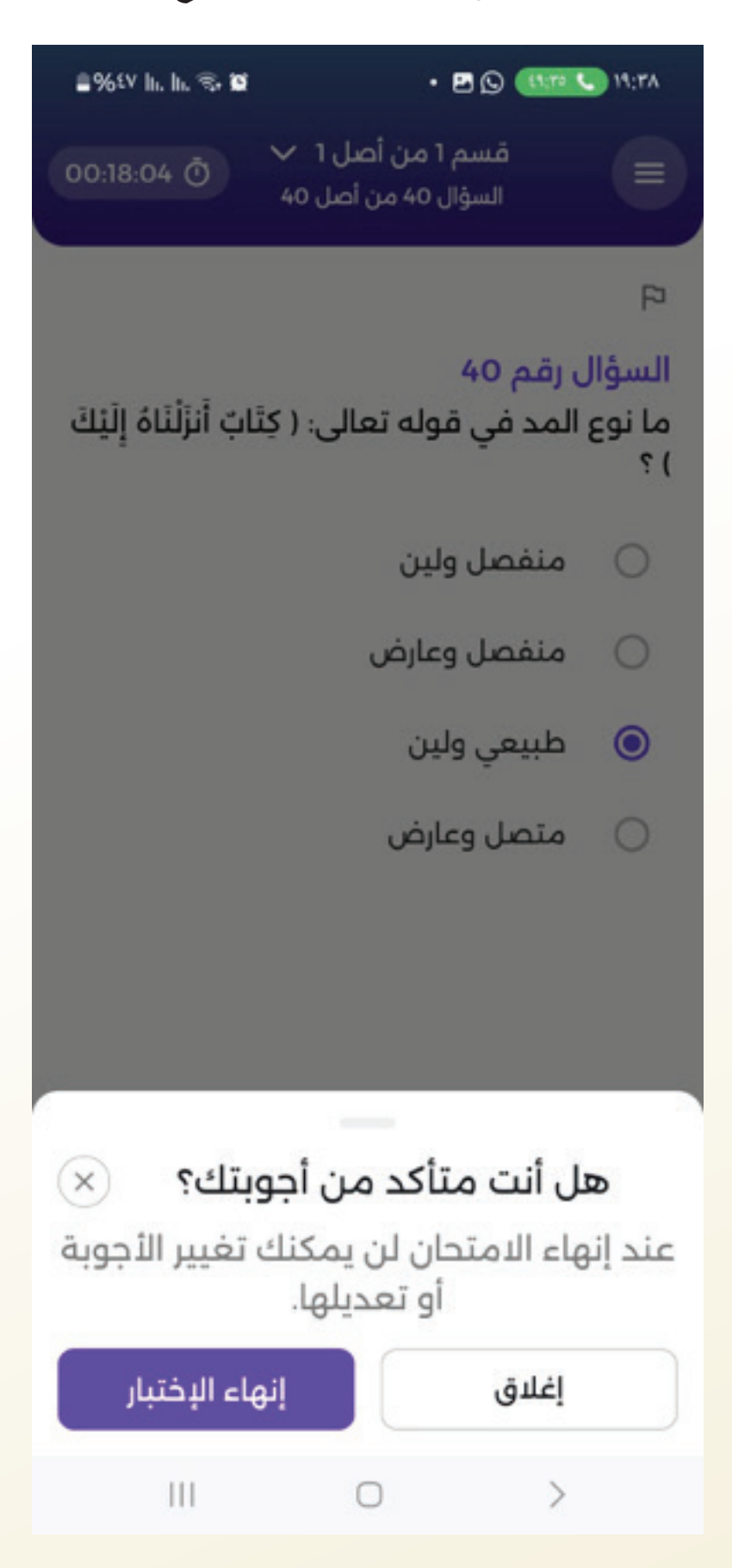

15. بعد الضغط على انهاء الاختبار تظهر رسالة تم انهاء الاختبار بنجاح

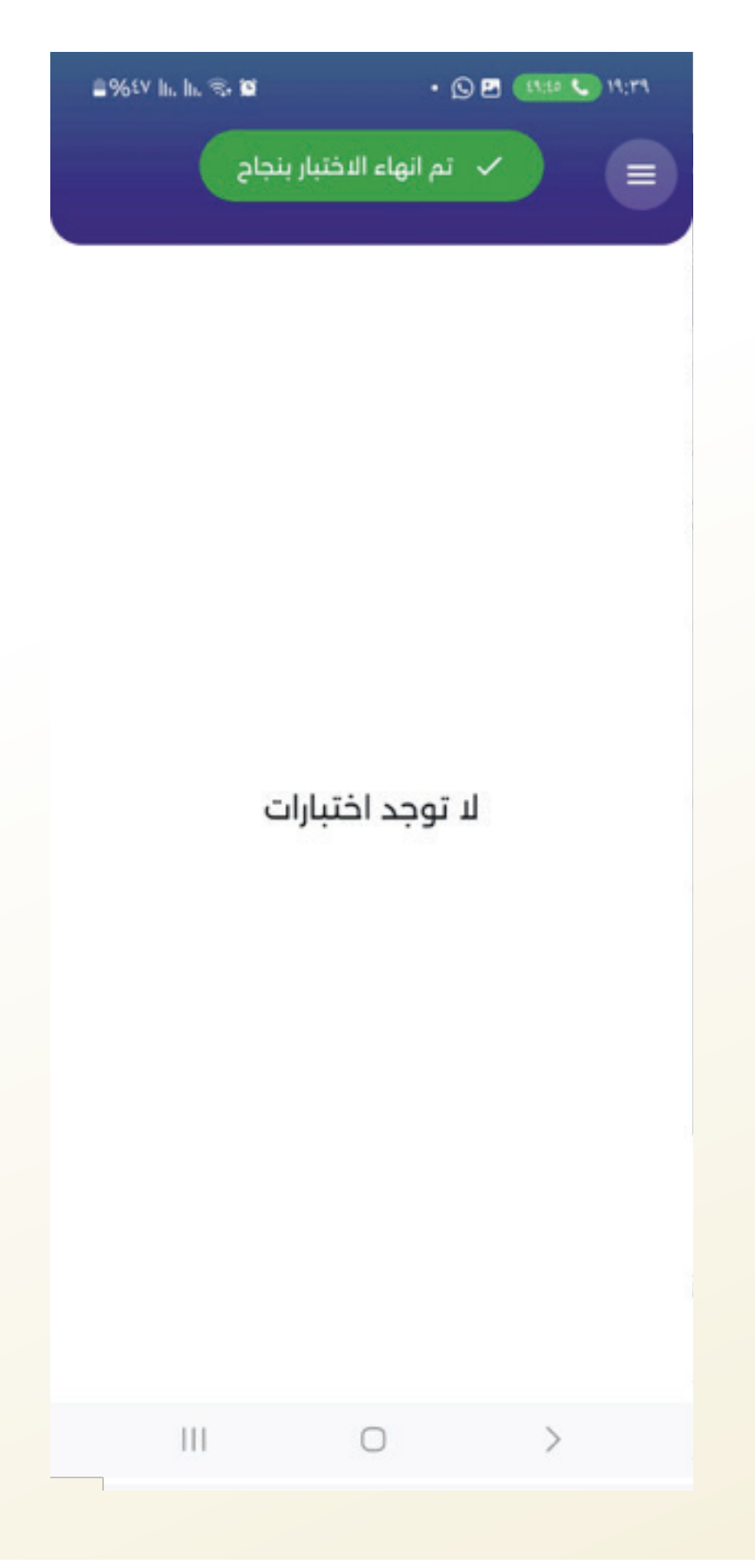

مبحثين

I. لا يستطيع الطالب الدخول الى الامتحان الا اذا كان مسجل أولا من خلال التطبيق كما تم التوضيح مسبقا
2. في حال انقطع الانترنت يستطيع الطالب استكمال الامتحان ويجب الضغط على أي ايقونة من التطبيق لترحيل البيانات عند عودة الانترنت.
ملاحظة : امتحان التجريبي يوم 2025/07/17 سيكون على اختبار تربية دينية
3. سيتم تقديم الامتحان على مرحلتين بتاريخ واحد فقط بالإضافة الى مبحث من من من من العليم الدين للعليم المتحان ويجب الضغط على أي ايقونة من التطبيق لترحيل البيانات عند عودة الانترنت.
ملاحظة : امتحان التجريبي يوم 2025/07/17 سيكون على اختبار تربية دينية
1. المرحلة الأولى للطلبة الذين لهم مبحث واحد فقط بالإضافة الى مبحث من مبحثين للطلبة الذين لديهم

| المبحث والفرع                      |
|------------------------------------|
| الأحياء الزراعي                    |
| الأحياء العلمي                     |
| التاريخ الأدبي                     |
| التاريخ الشرعي                     |
| التربية الدينية الأدبي             |
| التربية الدينية الريادة والأعمال   |
| التربية الدينية الزراعي            |
| التربية الدينية الصناعي            |
| التربية الدينية العلمي             |
| الثقافة العلمية الأدبي             |
| الجغرافيا الأدبي                   |
| الحديث النبوي الشريف وعلومه الشرعي |
| الرياضيات الأدبي                   |
| الرياضيات الريادة والأعمال         |
| الرياضيات الشرعي                   |
| الرياضيات الصناعي                  |
| الرياضيات العلمي                   |
| الفقه الاسلامي ( معاملات ) الشرعي  |
| الفيزياء الصناعي                   |
| الفيزياء العلمي                    |
| القرآن الكريمر وعلومه الشرعي       |
| الكيمياء الزراعي                   |
| الكيمياء العلمي                    |
| اللغة الإنجليزية الاقتصاد المنزلي  |
| اللغة الإنجليزية الأدبي            |
| اللغة الإنجليزية الريادة والأعمال  |
| اللغة الانجليزية الشرعي            |

اللغة الإنجليزية العلمى

| اللغة العربية الأدبي                 |
|--------------------------------------|
| اللغة العربية الريادة والأعمال       |
| اللغة العربية الشرعي                 |
| المشاريع الصغيرة الريادة والأعمال    |
| تكنولوجيا المعلومات الاقتصاد المنزلي |
| تكنولوجيا المعلومات الأدبي           |
| تكنولوجيا المعلومات الريادة والأعمال |
| تكنولوجيا المعلومات الزراعى          |
| تكنولوجيا المعلومات الشرعى           |
| <br>تكنولوجيا المعلومات الصناعي      |
| <br>تكنولوجيا المعلومات العلمي       |
| علم الزراعة كفاءة مهنىة زراعى        |

المرحلة الثانية المبحث الثاني المتبقي للطالب المسجل بمبحثين كما هو موضح

#### المبحث والفرع المجموعة الثانية

الادارة و الاقتصاد الريادة والأعمال

الأحياء العلمي

التاريخ الأدبي

التاريخ الشرعي

الثقافة العلمية الأدبى

الجغرافيا الأدبي

الرياضيات الأدبى

الرياضيات الريادة والأعمال

الرياضيات الشرعي

الرياضيات العلمى

الفقه الاسلامي ( معاملات ) الشرعي

الفيزياء الصناعى

القرآن الكريمر وعلومه الشرعى

الكيمياء العلمى

اللغة الإنجليزية الأدبى

اللغة الإنجليزية الشرعى

اللغة العربية الأدبى

اللغة العربية الريادة والأعمال

المشاريع الصغيرة الريادة والأعمال

تكنولوجيا المعلومات الأدبي

تكنولوجيا المعلومات الريادة والأعمال

تكنولوجيا المعلومات الشرعي

تكنولوجيا المعلومات الصناعي

تكنولوجيا المعلومات العلمي

, a showed but the showed but the showed but the showed but the showed but the showed but